# **Rockchip Secure Boot**

文件标识: RK-KF-YF-022 发布版本: V2.4.0 日期: 2021-12-28 文件密级: □绝密 □秘密 □内部资料 ■公开 免责声明

本文档按"现状"提供,瑞芯微电子股份有限公司("本公司",下同)不对本文档的任何陈述、信息和内容的准确性、可靠性、完整性、适销性、特定目的性和非侵权性提供任何明示或暗示的声明或保证。本 文档仅作为使用指导的参考。

由于产品版本升级或其他原因,本文档将可能在未经任何通知的情况下,不定期进行更新或修改。

商标声明

"Rockchip"、"瑞芯微"、"瑞芯"均为本公司的注册商标,归本公司所有。

本文档可能提及的其他所有注册商标或商标,由其各自拥有者所有。

版权所有 © 2021 瑞芯微电子股份有限公司

超越合理使用范畴,非经本公司书面许可,任何单位和个人不得擅自摘抄、复制本文档内容的部分或全部,并不得以任何形式传播。

瑞芯微电子股份有限公司

Rockchip Electronics Co., Ltd.

地址: 福建省福州市铜盘路软件园A区18号

网址: <u>www.rock-chips.com</u>

客户服务电话: +86-4007-700-590

客户服务传真: +86-591-83951833

客户服务邮箱: <u>fae@rock-chips.com</u>

前言

#### 概述

本文档将详细介绍基于 Rockchip U-Boot next-dev 的 secure boot 流程。

产品版本

### 读者对象

本文档(本指南)主要适用于以下工程师:

技术支持工程师

软件开发工程师

产品版本

修订记录

| 版本号    | 作者          | 修改日期       | 修改说明                   |
|--------|-------------|------------|------------------------|
| V1.0.0 | Jason Zhu   | 2019-01-14 | 初始版本                   |
| V1.1.0 | Jason Zhu   | 2019-06-03 | 修正一些不恰当描述              |
| V2.0.0 | Jason Zhu   | 2019-09-19 | 版本更新                   |
| V2.1.0 | Ken Bian    | 2020-01-15 | 添加更多Android SDK中的细节    |
| V2.2.0 | WuLiangqing | 2021-03-25 | 增加AVB kernel部分修改说明     |
| V2.3.0 | Jason Zhu   | 2021-04-13 | 增加pre-loader/spl校验流程说明 |
| V2.4.0 | Jason Zhu   | 2021-12-28 | 增加rk3588支持说明           |

#### **Rockchip Secure Boot**

- 1. 引用参考
- 2. 术语
- 3. 简介
- 4. 通信加密例子
- 5. AVB
  - 5.1 AVB 支持特性
  - 5.2 key, 固件签名及证书生成
  - 5.3 AVB lock
  - 5.4 AVB unlock
  - 5.5 U-Boot 使能
  - 5.6 kernel 修改
  - 5.7 Android SDK 一些配置说明
    - 5.7.1 AVB Enable
    - 5.7.2 A/B system
  - 5.8 CMDLINE 新内容
- 6. 分区参考
- 7. fastboot 命令支持
  - 7.1 fastboot 支持命令速览
  - 7.2 fastboot 具体使用
- 8. 固件烧写 (windows)
- 9. MaskRom verified
- 10. Pre-Loader/SPL verified
- 11. U-Boot verified
- 12. 系统校验启动
- 13. 基于 linux 环境的 AVB 操作及验证流程
  - 13.1 操作流程
  - 13.2 验证流程

# 1.引用参考

《Rockchip\_Developer\_Guide\_Secure\_Boot\_Application\_Note\_EN.md》

《Android Verified Boot 2.0》

《Rockchip\_Developer\_Guide\_Linux4.4\_SecureBoot\_CN.pdf》

### 2. 术语

AVB : Android Verified Boot

OTP & efuse : One Time Programmable

Product RootKey (PRK): AVB 的 root key 由签名 loader, uboot & trust 的 root key 校验

ProductIntermediate Key (PIK): 中间 key, 中介作用

ProductSigning Key (PSK): 用于签固件的 key

ProductUnlock Key (PUK): 用于解锁设备

各种key分离,职责明确,可以降低key被泄露的风险。

# 3. 简介

本文介绍 Rockchip 安全验证引导流程。所谓的安全验证引导流程分为安全性校验与完整性校验。安全性 校验是加密公钥的校验,流程为从安全存储(OTP & efuse)中读取公钥 hash,与计算的公钥 hash 对 比,是否一致,然后公钥用于解密固件 hash。完整性校验为校验固件的完整性,流程为从存储里加载固 件,计算固件的 hash 与解密出来的 hash 对比是否一致。

### 4. 通信加密例子

设备的安全验证启动流程与通信中的数据加密校验流程类似,通过该例子可以加速对 avb 校验流程的理解。假如现在 Alice 向 Bob 传送数字信息,为了保证信息传送的保密性、真实性、完整性和不可否认性,需要对传送的信息进行数字加密和签名,其传送过程为:

1.Alice 准备好要传送的数字信息(明文);

2.Alice 对数字信息进行哈希运算,得到一个信息摘要;

3.Alice 用自己的私钥对信息摘要进行加密得到 Alice 的数字签名,并将其附在数字信息上;

4.Alice随机产生一个加密密钥,并用此密码对要发送的信息进行加密,形成密文;

5.Alice 用 Bob 的公钥对刚才随机产生的加密密钥进行加密,将加密后的 DES 密钥连同密文一起传送给 Bob;

6.Bob 收到 Alice 传送来的密文和加密过的 DES 密钥,先用自己的私钥对加密的 DES 密钥进行解密,得 到 Alice 随机产生的加密密钥;

7.Bob 然后用随机密钥对收到的密文进行解密,得到明文的数字信息,然后将随机密钥抛弃;

8.Bob 用 Alice 的公钥对 Alice 的数字签名进行解密,得到信息摘要;

9.Bob 用相同的哈希算法对收到的明文再进行一次哈希运算,得到一个新的信息摘要;

10.Bob 将收到的信息摘要和新产生的信息摘要进行比较,如果一致,说明收到的信息没有被修改过。

上面提及的 DES 算法可以更换其他算法,如 AES 加密算法,公私钥算法可以采用 RSA 算法,流程如下:

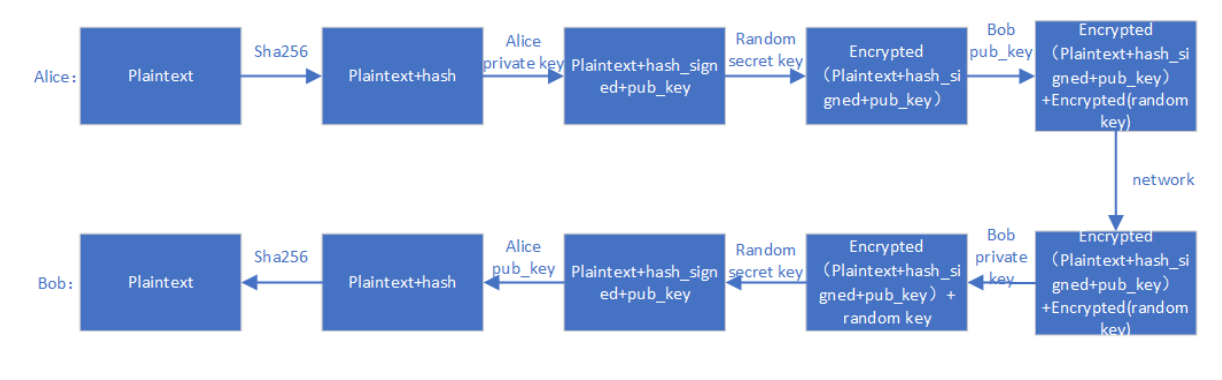

# **5.** AVB

AVB为 Android Verified Boot,谷歌设计的一套固件校验流程,主要用于校验 boot system 等固件。 Rockchip Secure Boot 参考通信中的校验方式及 AVB,实现一套完整的 Secure Boot 校验方案。

### 5.1 AVB 支持特性

- 安全校验
- 完整性校验
- 防回滚保护
- persistent partition 支持
- chained partitions 支持,可以与 boot, system 签名私钥一致,也可以由 oem 自己保存私钥,但必须 由 PRK 签名

5.2 key, 固件签名及证书生成

#!/bin/sh touch temp.bin openssl genpkey -algorithm RSA -pkeyopt rsa keygen bits:4096 -outform PEM -out testkey prk.pem openssl genpkey -algorithm RSA -pkeyopt rsa keygen bits:4096 -outform PEM -out testkey psk.pem openssl genpkey -algorithm RSA -pkeyopt rsa keygen bits:4096 -outform PEM -out testkey\_pik.pem python avbtool make atx certificate --output=pik certificate.bin -subject=temp.bin --subject\_key=testkey\_pik.pem -subject\_is\_intermediate\_authority --subject\_key\_version 42 -authority key=testkey prk.pem python avbtool make atx certificate --output=psk certificate.bin -subject=product\_id.bin --subject\_key=testkey\_psk.pem --subject\_key\_version 42 -authority\_key=testkey\_pik.pem python avbtool make\_atx\_metadata --output=metadata.bin -intermediate key certificate=pik certificate.bin -product key certificate=psk certificate.bin

permanent\_attributes.bin 生成:

python avbtool make\_atx\_permanent\_attributes --output=permanent\_attributes.bin -product\_id=product\_id.bin --root\_authority\_key=testkey\_prk.pem

其中 product id.bin 需要自己定义,占 16 字节,可作为产品 ID 定义。

注意:以下部分的boot.img, system.img等Android固件签名及vbmeta.img的生成,在Android 9.0及以上版本的SDK中已经集成,不需要再手动操作,详细配置请参照 5.7 Android SDK 一些配置说明

boot.img 签名示例:

avbtool add\_hash\_footer --image boot.img --partition\_size 33554432 -partition name boot --key testkey psk.pem --algorithm SHA256 RSA4096

注意: partition size 要至少比原固件大 64K,大小还要 4K 对齐,且不大于 parameter.txt 定义的分 区大小。

sytem.img 签名示例:

avbtool add\_hashtree\_footer --partition\_size 536870912 --partition\_name system -image system.img --algorithm SHA256\_RSA4096 --key testkey\_psk.pem

生成 vbmeta 包含 metadata.bin, 命令示例如下:

```
python avbtool make_vbmeta_image --public_key_metadata metadata.bin --
include_descriptors_from_image boot.img --include_descriptors_from_image
system.img --generate_dm_verity_cmdline_from_hashtree system.img --algorithm
SHA256_RSA4096 --key testkey_psk.pem --output vbmeta.img
```

最终把生成的 vbmeta.img 烧写到对应的分区,如 vbmeta 分区。

通过 SecureBootTool 生成 PrivateKey.pem 和 PublicKey.pem。

| SecureBootTool v1.9                                                           | ×                 |
|-------------------------------------------------------------------------------|-------------------|
| Basic Function                                                                | Advanced Function |
| Generate Key Pairs 💿 1024 💿 2048 💿 2048 pem                                   | Sign Loader       |
| Load Key Chip: 3399 -                                                         | Sign File         |
| Sign Firmware Clear Info                                                      | Sign DDR File     |
| Sign:Hard SHA:little PSS:disable                                              | Check Sign File   |
| INFO:Start to sign file(uboot.img).<br>INFO:Sign file succeed, Elapsed(312)MS |                   |

对 permanent\_attributes.bin 进行签名:

openssl dgst -sha256 -out permanent\_attributes\_cer.bin -sign PrivateKey.pem
permanent\_attributes.bin

permanent\_attributes.bin 是整个系统的安全认证数据,它需要烧写它的 hash 到 efuse 或 OTP,或它的数据 由前级的安全认证(pre-load)。由于 rockchip 平台规划的 efuse 不足,所以 permanent\_attributes.bin 的验 证由前级的公钥加permanent\_attributes.bin 的证书进行认证。而对于有OTP的平台,安全数据空间足够, 会直接烧写permanent\_attributes.bin 的 hash 到 OTP。

各个平台efuse与OTP支持情况:

| 平台     | efuse        | ОТР          |
|--------|--------------|--------------|
| rk3588 |              | √            |
| rk3568 |              | $\checkmark$ |
| rk3566 |              | ✓            |
| rk3399 | $\checkmark$ |              |
| rk3399 | $\checkmark$ |              |
| rk3368 | $\checkmark$ |              |
| rk3328 |              | √            |
| rk3326 |              | √            |
| rk3308 |              | √            |
| rk3288 | $\checkmark$ |              |
| rk3229 | √            |              |
| rk3126 | √            |              |
| rk3128 | $\checkmark$ |              |

efuse 平台 pub\_key 烧写:

```
fastboot stage permanent_attributes.bin
fastboot oem fuse at-perm-attr
fastboot stage permanent_attributes_cer.bin
fastboot oem fuse at-rsa-perm-attr
```

OTP 平台 pub\_key 烧写:

fastboot stage permanent\_attributes.bin
fastboot oem fuse at-perm-attr

整个签名流程:

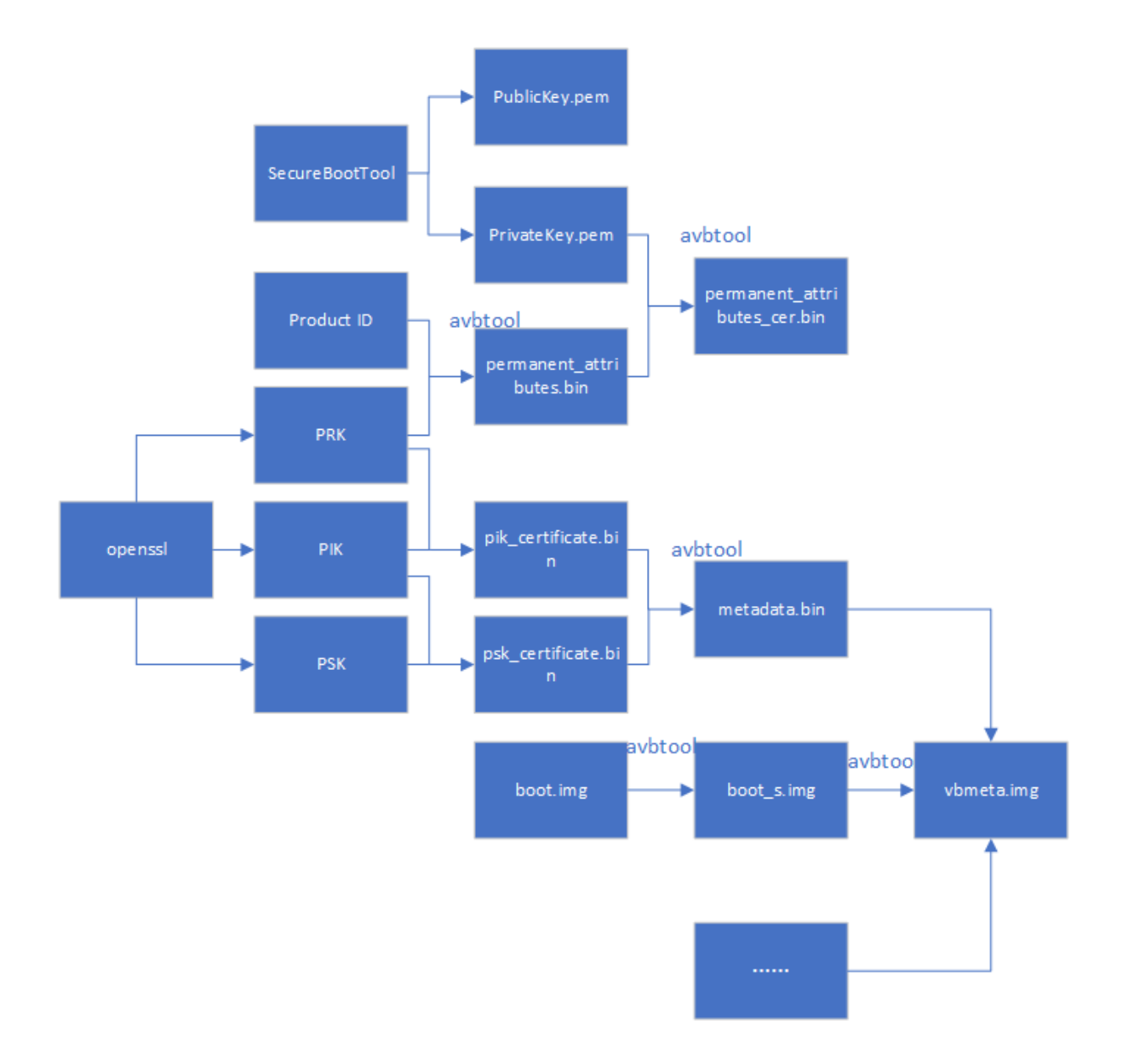

### 5.3 AVB lock

fastboot oem at-lock-vboot

如何进入 fastboot 见 fastboot 命令支持章节。

### 5.4 AVB unlock

目前 Rockchip 采用严格安全校验,需要在对应的defconfig内添加

CONFIG\_RK\_AVB\_LIBAVB\_ENABLE\_ATH\_UNLOCK=y

否则输入 fastboot oem at-unlock-vboot 就可以解锁设备,启动校验 vbmeta.img,boot.img 失败也会成功启动设备。

首先, 需要生成 PUK:

openssl genpkey -algorithm RSA -pkeyopt rsa\_keygen\_bits:4096 -outform PEM -out testkey puk.pem unlock\_credential.bin 为需要下载到设备解锁的证书,其生成过程如下:

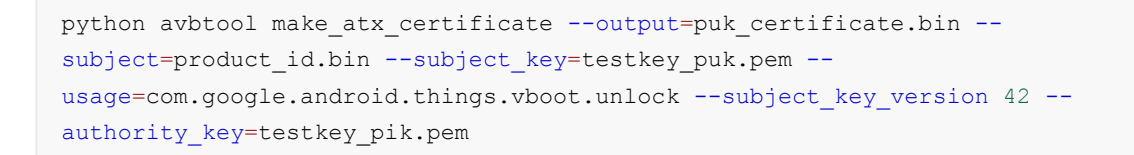

从设备获取 unlock\_credential.bin,使用 avb-challenge-verify.py 脚本获取 unlock\_credential.bin,执行下列 命令获取 unlock\_credential.bin:

```
python avbtool make_atx_unlock_credential --output=unlock_credential.bin --
intermediate_key_certificate=pik_certificate.bin --
unlock_key_certificate=puk_certificate.bin --challenge=unlock_challenge.bin --
unlock_key=testkey_puk.pem
```

最终可以把证书通过 fastboot 命令下载到设备,并解锁设备, fastboot 命令如下:

```
fastboot stage unlock_credential.bin
fastboot oem at-unlock-vboot
```

#### 最后 OTP 设备解锁流程:

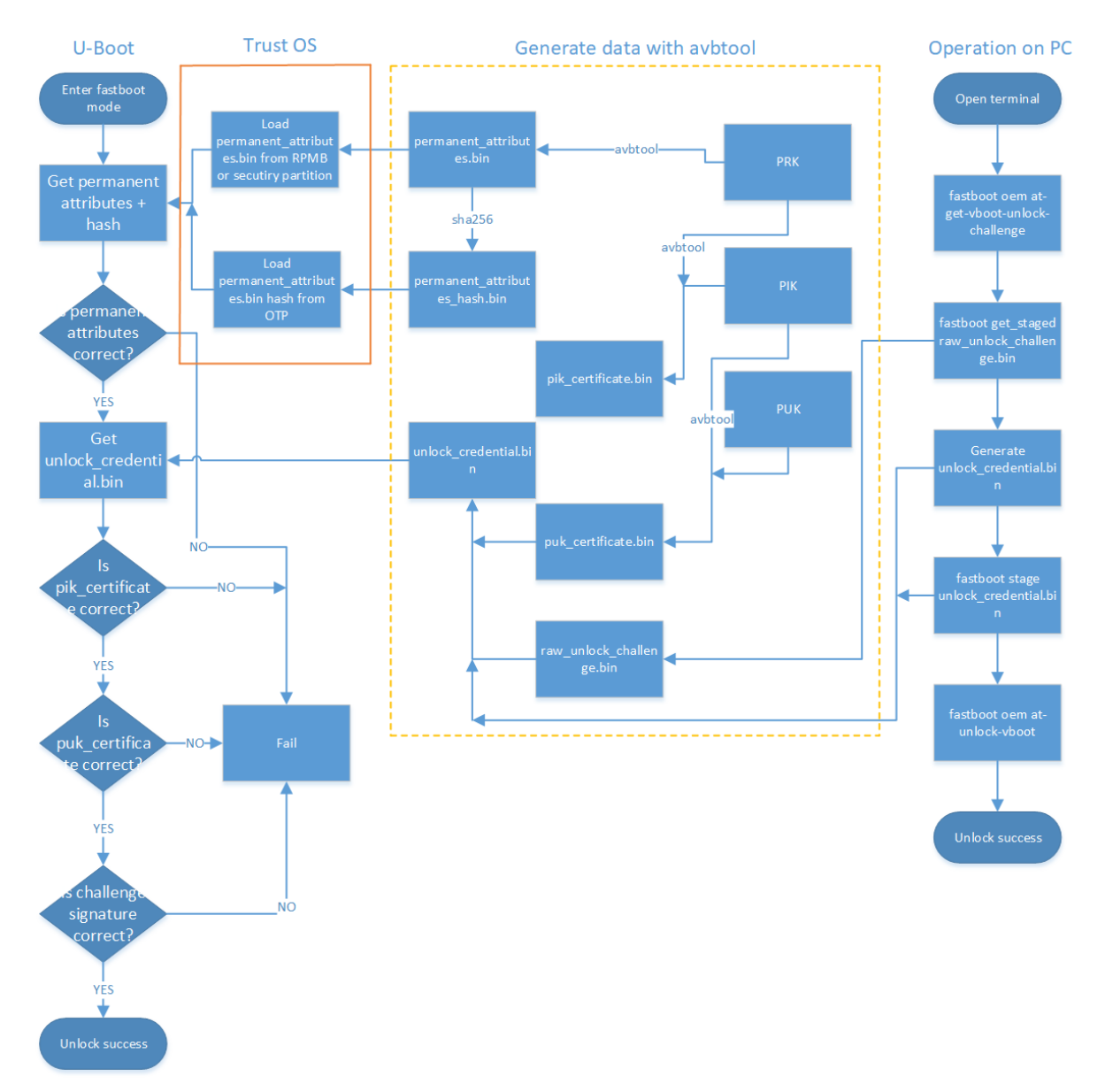

#### 最后 efuse 设备解锁流程:

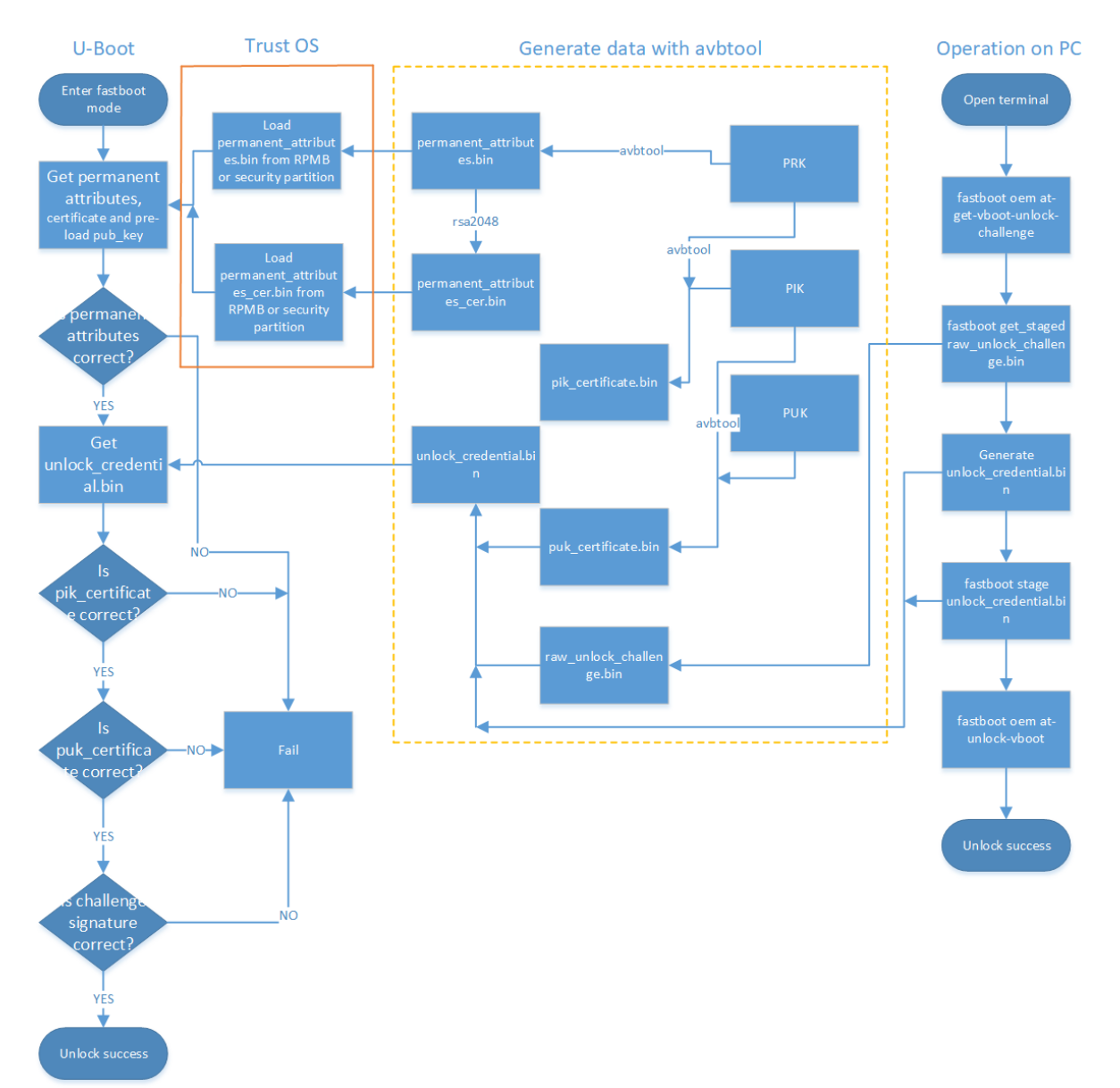

最后操作流程如下:

1. 设备进入 fastboot 模式, 电脑端输入

```
fastboot oem at-get-vboot-unlock-challenge
fastboot get_staged raw_unlock_challenge.bin
```

获得带版本、Product Id 与 16 字节的随机数的数据,取出随机数作为 unlock\_challenge.bin。

使用 avbtool 生成 unlock\_credential.bin,参考make\_unlock.sh。
 电脑端输入

fastboot stage unlock\_credential.bin
fastboot oem at-unlock-vboot

注意:此时设备状态一直处于第一次进入 fastboot 模式状态,在此期间不能断电、关机、重启。因为步骤 1.做完后,设备存储着生成的随机数,如果断电、关机、重启,会导致随机数丢失,后续校验 challenge signature 会因为随机数不匹配失败。

如果开启:

CONFIG\_MISC=y CONFIG\_ROCKCHIP\_EFUSE=y CONFIG\_ROCKCHIP\_OTP=y

就会使用 CPUID 作为 challenge number,而 CPUID 是与机器匹配的,数据不会因为关机而丢失,生成的 unlock\_credential.bin 可以重复使用。省去重复生成unlock\_challenge.bin,制作unlock\_credential.bin的步骤。再次解锁步骤变为:

```
fastboot oem at-get-vboot-unlock-challenge
fastboot stage unlock_credential.bin
fastboot oem at-unlock-vboot
```

4. 设备进入解锁状态,开始解锁。

make\_unlock.sh 参考

```
#!/bin/sh
python avb-challenge-verify.py raw_unlock_challenge.bin product_id.bin
python avbtool make_unlock_credential --output=unlock_credential.bin --
intermediate_key_certificate=pik_certificate.bin --
unlock_key_certificate=puk_certificate.bin --challenge=unlock_challenge.bin --
unlock_key=testkey_puk.pem
```

avb-challenge-verify.py 源码

```
#/user/bin/env python
"This is a test module for getting unlock_challenge.bin"
import sys
import os
from hashlib import sha256
def challenge_verify():
    if (len(sys.argv) != 3) :
       print "Usage: rkpublickey.py [challenge file] [product id file]"
        return
    if ((sys.argv[1] == "-h") or (sys.argv[1] == "--h")):
       print "Usage: rkpublickey.py [challenge file] [product id file]"
        return
    try:
        challenge file = open(sys.argv[1], 'rb')
        product id file = open(sys.argv[2], 'rb')
        challenge random file = open('unlock challenge.bin', 'wb')
        challenge_data = challenge_file.read(52)
        product id data = product id file.read(16)
        product id hash = sha256(product id data).digest()
        print("The challege version is %d" %ord(challenge data[0]))
        if (product id hash != challenge data[4:36]) :
            print("Product id verify error!")
            return
        challenge random file.write(challenge data[36:52])
        print("Success!")
    finally:
       if challenge file:
            challenge file.close()
```

```
if product_id_file:
        product_id_file.close()
        if challenge_random_file:
            challenge_random_file.close()
if __name__ == '__main__':
        challenge_verify()
```

### 5.5 U-Boot 使能

开启 avb 需要 trust 支持,需要 U-Boot 在 defconfig 文件中配置:

```
CONFIG_OPTEE_CLIENT=y
CONFIG_OPTEE_V1=y
CONFIG_OPTEE_ALWAYS_USE_SECURITY_PARTITION=y // 安全数据存储到security分区
```

CONFIG\_OPTEE\_V1: 适用平台有 312x,322x,3288,3228H,3368,3399。 CONFIG\_OPTEE\_V2: 适用平台有 3326,3308。 CONFIG\_OPTEE\_ALWAYS\_USE\_SECURITY\_PARTITION: 当 emmc 的 rpmb 不能用,才开这个宏,默 认不开。

avb 开启需要在 defconfig 文件中配置:

```
CONFIG_AVB_LIBAVB=y
CONFIG AVB LIBAVB AB=y
CONFIG AVB LIBAVB ATX=y
CONFIG_AVB_LIBAVB_USER=y
CONFIG RK AVB LIBAVB USER=y
// 上面几个为必选,下面选择为支持 AVB 与 A/B 特性,两个特性可以分开使用。
CONFIG_ANDROID_AB=y //这个支持 A/B
CONFIG ANDROID AVB=y //这个支持 AVB
// 下面宏为仅有 efuse 的平台使用
CONFIG_ROCKCHIP_PRELOADER_PUB_KEY=y
// 下面宏需要严格unlock校验时候打开
CONFIG_RK_AVB_LIBAVB_ENABLE_ATH_UNLOCK=y
// 安全校验开启
CONFIG AVB VBMETA PUBLIC KEY VALIDATE=y
// 如果需要cpuid作为challenge number, 开启以下宏
CONFIG MISC=y
CONFIG ROCKCHIP EFUSE=y
CONFIG ROCKCHIP OTP=y
```

### 5.6 kernel 修改

kernel部分修改仅适用于Android9.0版本,Android10及以上版本kernel部分无需修改,可以跳过这部分修改。

system, vendor, oem 等分区的校验由 kernel 的 dm-verify 模块加载校验,所以需要使能该模块。

使能 AVB 需要在 kernel dts 上配置参数 avb,参考如下:

```
&firmware android {
```

```
compatible = "android, firmware";
   boot_devices = "fe330000.sdhci";
   vbmeta {
        compatible = "android, vbmeta";
        parts = "vbmeta, boot, system, vendor, dtbo";
   };
   fstab {
        compatible = "android,fstab";
        vendor {
            compatible = "android, vendor";
            dev = "/dev/block/by-name/vendor";
            type = "ext4";
            mnt_flags = "ro,barrier=1,inode_readahead_blks=8";
           fsmgr_flags = "wait,avb";
        };
   };
};
```

使能 A/B system 需要配置 slotselect 参数,参考如下:

```
firmware {
   android {
        compatible = "android, firmware";
        fstab {
            compatible = "android, fstab";
            system {
                compatible = "android, system";
                dev = "/dev/block/by-name/system";
                type = "ext4";
                mnt_flags = "ro,barrier=1,inode_readahead_blks=8";
                fsmgr_flags = "wait,verify,slotselect";
            };
            vendor {
                compatible = "android, vendor";
                dev = "/dev/block/by-name/vendor";
                type = "ext4";
                mnt flags = "ro,barrier=1,inode readahead blks=8";
                fsmgr flags = "wait, verify, slotselect";
            };
        };
    };
};
```

### 5.7 Android SDK 一些配置说明

### 5.7.1 AVB Enable

对于Android 9.0及以上版本的SDK, 固件(除 MiniLoader/uboot/trust 外)的签名流程已经集成, 只需要 使能 BOARD\_AVB\_ENABLE并配置好PSK及metadata.bin即可. 即共需要在你的BoardConfig.mk (例如: device/rockchip/rk3326/BoardConfig.mk) 中设置以下三个宏:

```
BOARD_AVB_ENABLE := true
BOARD_AVB_METADATA_BIN_PATH := path/to/metadata.bin
BOARD_AVB_KEY_PATH := path/to/testkey_psk.pem
```

#### 5.7.2 A/B system

#### 这些变量主要有三类:

- A/B 系统必须定义的变量
  - AB OTA UPDATER := true
  - AB\_OTA\_PARTITIONS := boot system vendor
  - BOARD\_BUILD\_SYSTEM\_ROOT\_IMAGE := true
  - TARGET\_NO\_RECOVERY := true
  - BOARD\_USES\_RECOVERY\_AS\_BOOT := true
  - PRODUCT\_PACKAGES += update\_engine update\_verifier
- A/B 系统可选定义的变量
  - PRODUCT\_PACKAGES\_DEBUG += update\_engine\_client
- A/B 系统不能定义的变量
  - BOARD RECOVERYIMAGE PARTITION SIZE
  - BOARD\_CACHEIMAGE\_PARTITION\_SIZE
  - BOARD CACHEIMAGE FILE SYSTEM TYPE

### 5.8 CMDLINE 新内容

```
Kernel command line: androidboot.verifiedbootstate=green
androidboot.slot_suffix=_a dm="1 vroot none ro 1,0 1031864 verity 1
PARTUUID=b2110000-0000-455a-8000-44780000706f PARTUUID=b2110000-0000-455a-8000-
44780000706f 4096 4096 128983 128983 sha1
90d1d406caac04b7e3fbf48b9a4dcd6992cc628e 4172683f0d6b6085c09f6ce165cf152fe3523c89
10 restart_on_corruption ignore_zero_blocks use_fec_from_device
PARTUUID=b2110000-0000-455a-8000-44780000706f fec_roots 2 fec_blocks 130000
fec_start 130000" root=/dev/dm-0 androidboot.vbmeta.device=PARTUUID=f24f0000-
0000-4e1b-8000-791700006a98 androidboot.vbmeta.avb_version=1.1
androidboot.vbmeta.device_state=unlocked androidboot.vbmeta.hash_alg=sha512
androidboot.vbmeta.digest=41991c02c82ea1191545c645e2ac9cc7ca08b3da0a2e3115aff479d
2df61feaccdd35b6360cfa936f6f4381e4557ef18e381f4b236000e6ecc9ada401eda4cae
androidboot.vbmeta.invalidate on error=yes androidboot.veritymode=enforcing
```

#### 这里说明几个参数:

- 1. 为什么传递 vbmeta 的 PARTUUID? 因为确保后续使用 vbmeta hash-tree 的合法性, 需要 kernel 再校 验一遍 vbmeta, digest 为 androidboot.vbmeta.digest。
- 2. skip\_initramfs: boot ramdisk 有无打包到 boot.img 问题,在 A/B system 中, ramdisk 是没有打包到 boot.img, cmdline需要传递这个参数。
- 3. root=/dev/dm-0 开启 dm-verify, 指定system。
- 4. androidboot.vbmeta.device\_state: android verify 状态
- 5. androidboot.verifiedbootstate: 校验结果。

green: If in LOCKED state and an the key used for verification was not set by the end user .

yellow: If in LOCKED state and an the key used for verification was set by the end user .

orange: If in the UNLOCKED state .

这里特别说明一下 dm="1 vroot none ro......"参数生成:

```
avbtool make_vbmeta_image --include_descriptors_from_image boot.img --
include_descriptors_from_image system.img --
generate_dm_verity_cmdline_from_hashtree system.img --
include_descriptors_from_image vendor.img --algorithm SHA512_RSA4096 --key
testkey_psk.pem --public_key_metadata metadata.bin --output vbmeta.img
```

avbtool 生成 vbmeta 时,对 system 固件加--generate\_dm\_verity\_cmdline\_from\_hashtree 即可。dm="1 vroot none ro......"这些信息会保存到 vbmeta。这部分安卓专用,如果分区只校验到 boot.img,无需增加该参数。

Android SDK 开启 BOARD\_AVB\_ENABLE 会把这些信息加到 vbmeta 内。

# 6. 分区参考

新增加 vbmeta 分区与 security 分区, vbmeta 分区存储固件校验信息, security 分区存储加密过的安全数据。

```
FIRMWARE VER:8.0
MACHINE MODEL:RK3326
MACHINE ID:007
MANUFACTURER: RK3326
MAGIC: 0x5041524B
ATAG: 0x00200800
MACHINE: 3326
CHECK MASK: 0x80
PWR HLD: 0,0,A,0,1
TYPE: GPT
CMDLINE:mtdparts=rk29xxnand:0x00002000@0x00004000(uboot),0x00002000@0x00006000(tr
ust),0x00002000@0x00008000(misc),0x00008000@0x0000a000(resource),0x00010000@0x000
12000(kernel),0x00002000@0x00022000(dtb),0x00002000@0x00024000(dtbo),0x0000800@0
x00026000(vbmeta),0x00010000@0x00026800(boot),0x00020000@0x00036800(recovery),0x0
0038000@0x00056800(backup),0x00002000@0x0008e800(security),0x000c0000@0x00090800(
cache),0x00514000@0x00150800(system),0x00008000@0x00664800(metadata),0x000c0000@0
x0066c800(vendor),0x00040000@0x0072c800(oem),0x00000400@0x0076c800(frp),-
@0x0076cc00 (userdata:grow)
uuid:system=af01642c-9b84-11e8-9b2a-234eb5e198a0
```

A/B System 分区定义参考:

FIRMWARE VER:8.1 MACHINE MODEL:RK3326 MACHINE ID:007 MANUFACTURER: RK3326 MAGIC: 0x5041524B ATAG: 0x00200800 MACHINE: 3326 CHECK MASK: 0x80 PWR HLD: 0,0,A,0,1 TYPE: GPT CMDLINE: mtdparts=rk29xxnand:0x00002000@0x00004000(uboot a),0x00002000@0x00006000(uboot b) ,0x00002000@0x00008000(trust a),0x00002000@0x0000a000(trust b),0x00001000@0x0000c 000(misc),0x00001000@0x0000d000(vbmeta a),0x00001000@0x0000e000(vbmeta b),0x00020 000000x0000e000(boot\_a),0x0002000000x0002e000(boot\_b),0x0010000000x0004e000(system \_a),0x00300000@0x0032e000(system\_b),0x00100000@0x0062e000(vendor\_a),0x00100000@0x 0072e000(vendor b),0x00002000@0x0082e000(oem a),0x00002000@0x00830000(oem b),0x00 10000@0x00832000(factory),0x00008000@0x842000(factory bootloader),0x00080000@0x00 8ca000(oem),-@0x0094a000(userdata)

# 7. fastboot 命令支持

U-Boot 下可以通过输入命令进入 fastboot:

fastboot usb 0

### 7.1 fastboot 支持命令速览

```
fastboot flash < partition > [ < filename > ]
fastboot erase < partition >
fastboot getvar < variable > | all
fastboot set active < slot >
fastboot reboot
fastboot reboot-bootloader
fastboot flashing unlock
fastboot flashing lock
fastboot stage [ < filename > ]
fastboot get_staged [ < filename > ]
fastboot oem fuse at-perm-attr-data
fastboot oem fuse at-perm-attr
fastboot oem fuse at-rsa-perm-attr
fastboot oem at-get-ca-request
fastboot oem at-set-ca-response
fastboot oem at-lock-vboot
fastboot oem at-unlock-vboot
fastboot oem at-disable-unlock-vboot
fastboot oem fuse at-bootloader-vboot-key
fastboot oem format
fastboot oem at-get-vboot-unlock-challenge
```

### 7.2 fastboot 具体使用

1. fastboot flash < partition > [ < filename > ]

功能:分区烧写。

- 例: fastboot flash boot boot.img
  - 2. fastboot erase < partition >
- 功能:擦除分区。
- 举例: fastboot erase boot
  - 3. fastboot getvar < variable > | all
- 功能:获取设备信息
- 举例: fastboot getvar all (获取设备所有信息)

variable 还可以带的参数:

```
/* fastboot 版本 */
version
version-bootloader
                                 /* U-Boot 版本 */
version-baseband
product
                                 /* 产品信息 */
                                 /* 序列号 */
serialno
                                 /* 是否开启安全校验 */
secure
                                 /* fastboot 支持单次传输最大字节数 */
max-download-size
logical-block-size
                                /* 逻辑块数 */
erase-block-size
                                 /* 擦除块数 */
                                /* 分区类型 */
partition-type : < partition >
                                /* 分区大小 */
partition-size : < partition >
unlocked
                                /* 设备lock状态 */
off-mode-charge
battery-voltage
variant
battery-soc-ok
                                /* slot 数目 */
slot-count
                                /* 查看slot内是否有该分区名 */
has-slot: < partition >
                                 /* 当前启动的slot */
current-slot
                                /* 当前设备具有的slot,打印出其name */
slot-suffixes
slot successful: < _a | _b >
                                /* 查看分区是否正确校验启动过 */
                                /* 查看分区是否被设置为unbootable */
slot-unbootable: < a | b >
slot-retry-count: < a | b >
                                /* 查看分区的retry-count次数 */
at-attest-dh
at-attest-uuid
at-vboot-state
```

fastboot getvar all 举例:

PS E:\U-Boot-AVB\adb> .\fastboot.exe getvar all
(bootloader) version:0.4
(bootloader) version-bootloader:U-Boot 2017.09-gc277677
(bootloader) version-baseband:N/A

(bootloader) product:rk3229 (bootloader) serialno:7b2239270042f8b8 (bootloader) secure:yes (bootloader) max-download-size:0x04000000 (bootloader) logical-block-size:0x512 (bootloader) erase-block-size:0x80000 (bootloader) partition-type:bootloader a:U-Boot (bootloader) partition-type:bootloader\_b:U-Boot (bootloader) partition-type:tos\_a:U-Boot (bootloader) partition-type:tos b:U-Boot (bootloader) partition-type:boot a:U-Boot (bootloader) partition-type:boot b:U-Boot (bootloader) partition-type:system\_a:ext4 (bootloader) partition-type:system\_b:ext4 (bootloader) partition-type:vbmeta a:U-Boot (bootloader) partition-type:vbmeta b:U-Boot (bootloader) partition-type:misc:U-Boot (bootloader) partition-type:vendor\_a:ext4 (bootloader) partition-type:vendor\_b:ext4 (bootloader) partition-type:oem bootloader a:U-Boot (bootloader) partition-type:oem bootloader b:U-Boot (bootloader) partition-type:factory:U-Boot (bootloader) partition-type:factory\_bootloader:U-Boot (bootloader) partition-type:oem a:ext4 (bootloader) partition-type:oem b:ext4 (bootloader) partition-type:userdata:ext4 (bootloader) partition-size:bootloader a:0x400000 (bootloader) partition-size:bootloader b:0x400000 (bootloader) partition-size:tos\_a:0x400000 (bootloader) partition-size:tos b:0x400000 (bootloader) partition-size:boot a:0x2000000 (bootloader) partition-size:boot b:0x2000000 (bootloader) partition-size:system a:0x2000000 (bootloader) partition-size:system\_b:0x2000000 (bootloader) partition-size:vbmeta a:0x10000 (bootloader) partition-size:vbmeta b:0x10000 (bootloader) partition-size:misc:0x100000 (bootloader) partition-size:vendor a:0x4000000 (bootloader) partition-size:vendor b:0x4000000 (bootloader) partition-size:oem bootloader a:0x400000 (bootloader) partition-size:oem bootloader b:0x400000 (bootloader) partition-size:factory:0x2000000 (bootloader) partition-size:factory bootloader:0x1000000 (bootloader) partition-size:oem a:0x10000000 (bootloader) partition-size:oem b:0x1000000 (bootloader) partition-size:userdata:0x7ad80000 (bootloader) unlocked:no (bootloader) off-mode-charge:0 (bootloader) battery-voltage:0mv (bootloader) variant:rk3229 evb (bootloader) battery-soc-ok:no (bootloader) slot-count:2 (bootloader) has-slot:bootloader:yes (bootloader) has-slot:tos:yes (bootloader) has-slot:boot:yes (bootloader) has-slot:system:yes (bootloader) has-slot:vbmeta:yes (bootloader) has-slot:misc:no

```
(bootloader) has-slot:vendor:yes
(bootloader) has-slot:oem_bootloader:yes
(bootloader) has-slot:factory:no
(bootloader) has-slot:factory bootloader:no
(bootloader) has-slot:oem:yes
(bootloader) has-slot:userdata:no
(bootloader) current-slot:a
(bootloader) slot-suffixes:a,b
(bootloader) slot-successful:a:yes
(bootloader) slot-successful:b:no
(bootloader) slot-unbootable:a:no
(bootloader) slot-unbootable:b:yes
(bootloader) slot-retry-count:a:0
(bootloader) slot-retry-count:b:0
(bootloader) at-attest-dh:1:P256
(bootloader) at-attest-uuid:
all: Done!
finished. total time: 0.636s
```

- 4. fastboot set\_active < slot >
- 功能:设置重启的 slot。
- 举例: fastboot set\_active \_a
  - 5. fastboot reboot
- 功能:重启设备,正常启动
- 举例: fastboot reboot
  - 6. fastboot reboot-bootloader
- 功能:重启设备,进入 fastboot 模式
- 举例: fastboot reboot-bootloader
  - 7. fastboot flashing unlock
- 功能: 解锁设备, 允许烧写固件
- 举例: fastboot flashing unlock
  - 8. fastboot flashing lock
- 功能:锁定设备,禁止烧写
- 举例: fastboot flashing lock
  - 9. fastboot stage [ < filename > ]
- 功能:下载数据到设备端内存,内存起始地址为CONFIG\_FASTBOOT\_BUF\_ADDR
- 举例: fastboot stage permanent\_attributes.bin
  - 10. fastboot get\_staged [ < filename > ]
- 功能:从设备端获取数据
- 举例: fastboot get\_staged raw\_unlock\_challenge.bin
  - 11. fastboot oem fuse at-perm-attr
- 功能: 烧写 permanent\_attributes.bin 及 hash

举例: fastboot stage permanent\_attributes.bin

fastboot oem fuse at-perm-attr

12. fastboot oem fuse at-perm-attr-data

功能: 只烧写 permanent\_attributes.bin 到安全存储区域(RPMB)

举例: fastboot stage permanent\_attributes.bin

fastboot oem fuse at-perm-attr-data

- 13. fastboot oem at-get-ca-request
- 14. fastboot oem at-set-ca-response
- 15. fastboot oem at-lock-vboot
- 功能:锁定设备
- 举例: fastboot oem at-lock-vboot
  - 16. fastboot oem at-unlock-vboot

功能: 解锁设备,现支持 authenticated unlock

举例: fastboot oem at-get-vboot-unlock-challenge fastboot get\_staged raw\_unlock\_challenge.bin

./make\_unlock.sh (见 make\_unlock.sh 参考) fastboot stage unlock\_credential.bin fastboot oem at-unlock-vboot

17. fastboot oem fuse at-bootloader-vboot-key

功能: 烧写 bootloader key hash

举例: fastboot stage bootloader-pub-key.bin

fastboot oem fuse at-bootloader-vboot-key

- 18. fastboot oem format
- 功能:重新格式化分区,分区信息依赖于\$partitions
- 举例: fastboot oem format
  - 19. fastboot oem at-get-vboot-unlock-challenge
- 功能: authenticated unlock, 需要获得 unlock challenge 数据
- 举例:参见 16. fastboot oem at-unlock-vboot
  - 20. fastboot oem at-reset-rollback-index
- 功能:复位设备的 rollback 数据
- 举例: fastboot oem at-reset-rollback-index
- 21. fastboot oem at-disable-unlock-vboot
- 功能: 使 fastboot oem at-unlock-vboot 命令失效
- 举例: fastboot oem at-disable-unlock-vboot

| #    |       | 地址         | 名字        | 路径                                     |  |  |
|------|-------|------------|-----------|----------------------------------------|--|--|
| 1    | •     | 0x00000000 | Loader    | E:\RK\PX30@RK3326\Image\Image\MiniL    |  |  |
| 2    | •     | 0x00000000 | Parameter | E:\RK\PX30&RK3326\Image\Image\param    |  |  |
| 3    | ~     | 0x00004000 | Vboot     | Y:\code\u-boot-backup\uboot.img        |  |  |
| 4    | ~     | 0x00006000 | trust     | Y:\code\u-boot-backup\trust.img        |  |  |
| 5    |       | 0x00008000 | Misc      | E:\RK\PX30&RK3326\Image\Image\misc.img |  |  |
| 6    |       | 0x0000E800 | Boot      | E:\RK\PX30&RK3326\Image\Image\boot.img |  |  |
| 7    |       | 0x0001E800 | Recovery  | E:\RK\PX30&RK3326\Image\Image\recov    |  |  |
| 8    |       | 0x000E8800 | System    | E:\RK\PX30@RK3326\Image\Image\syste    |  |  |
| 9    |       | 0x003C0800 | vendor    | E:\RK\PX30&RK3326\Image\Image\vendo    |  |  |
| 10   |       | 0x00430800 | oem       | E:\RK\PX30&RK3326\Image\Image\oem.img  |  |  |
| 11   |       | 0x0000C000 | dtbo      | E:\RK\PX30&RK3326\Image\Image\dtbo.img |  |  |
| 12   |       | 0x0000E000 | vbmeta    | E:\RK\PX30&RK3326\Image\Image\vbmet    |  |  |
| Load | ler V | /er:1.07   | 执行        | 切換 设备分区表 清空                            |  |  |

### A/B System 烧写

| #                  | # 地址 名字 路径 |            |              |                                              |  |  |
|--------------------|------------|------------|--------------|----------------------------------------------|--|--|
| 1                  |            | 0x00000000 | Loader       | E:\RK\PX30&RK3326\rk3326-ab\firmwar          |  |  |
| 2                  |            | 0x00000000 | Parameter    | E:\RK\PX30&RK3326\rk3326-ab\rk3326           |  |  |
| 3                  |            | 0x00004000 | bootloader_a | Z:\code\u-boot\uboot.img                     |  |  |
| 4                  |            | 0x00006000 | bootloader_b | Z:\code\u-boot\uboot.img                     |  |  |
| 5                  | ~          | 0x00008000 | tos_a        | Z:\code\u-boot\trust.img                     |  |  |
| 6                  | ~          | 0x0000A000 | tos_b        | Z:\code\u-boot\trust.img                     |  |  |
| 7                  | ~          | 0x0000D000 | boot_a       | Z:\rk3326-android\rockdev\Image=rk3          |  |  |
| 8                  | ~          | 0x0002D000 | boot_b       | Z:\rk3326-android\rockdev\Image-rk3          |  |  |
| 9                  |            | 0x0004E000 | system_a     | Z:\rk3326-android\rockdev\Image-rk3          |  |  |
| 10                 |            | 0x0032E000 | system_b     | system_b Z:\rk3326-android\rockdev\Imagerrk3 |  |  |
| 11                 |            | 0x0062E000 | vendor_a     | Z:\rk3326-android\rockdev\Image-rk3          |  |  |
| 12                 |            | 0x0072E000 | vendor_b     | r_b Z:\rk3326=android\rockdev\Image=rk3      |  |  |
| 13                 |            | 0x008CA000 | oem          | Z:\rk3326-android\rockdev\Image-rk3326_evt   |  |  |
|                    |            |            |              |                                              |  |  |
| Loader Ver:1.05 执行 |            |            | 执行           | 切換 设备分区表 清空                                  |  |  |

# 9. MaskRom verified

参见《Rockchip\_Developer\_Guide\_Secure\_Boot\_Application\_Note\_EN.md》

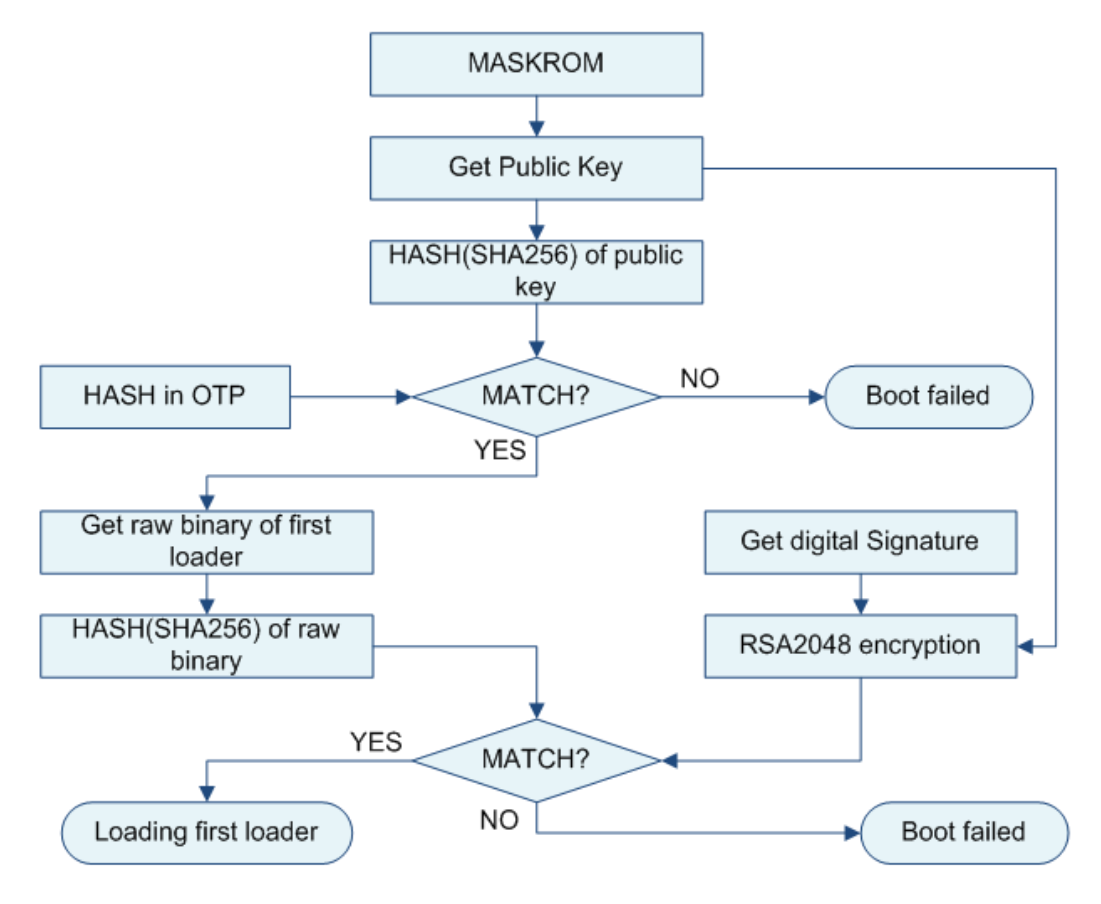

# 10. Pre-Loader/SPL verified

Rockchip目前的第一级loader有两种固件,一个是闭源的miniloader,另一个是U-Boot SPL,这两种固件的校验方式不一样。各平台支持情况如下:

| 平台     | miniloader   | SPL |
|--------|--------------|-----|
| rk3588 |              | ✓   |
| rk3568 |              | ✓   |
| rk3566 |              | ✓   |
| rk3399 | $\checkmark$ |     |
| rk3399 | $\checkmark$ |     |
| rk3368 | $\checkmark$ |     |
| rk3328 | $\checkmark$ |     |
| rk3326 | $\checkmark$ |     |
| rk3308 | $\checkmark$ |     |
| rk3288 | $\checkmark$ |     |
| rk3229 | $\checkmark$ |     |
| rk3126 | ✓            |     |
| rk3128 | $\checkmark$ |     |

具体流程详见《Rockchip\_Developer\_Guide\_Secure\_Boot\_Application\_Note\_EN.md》。

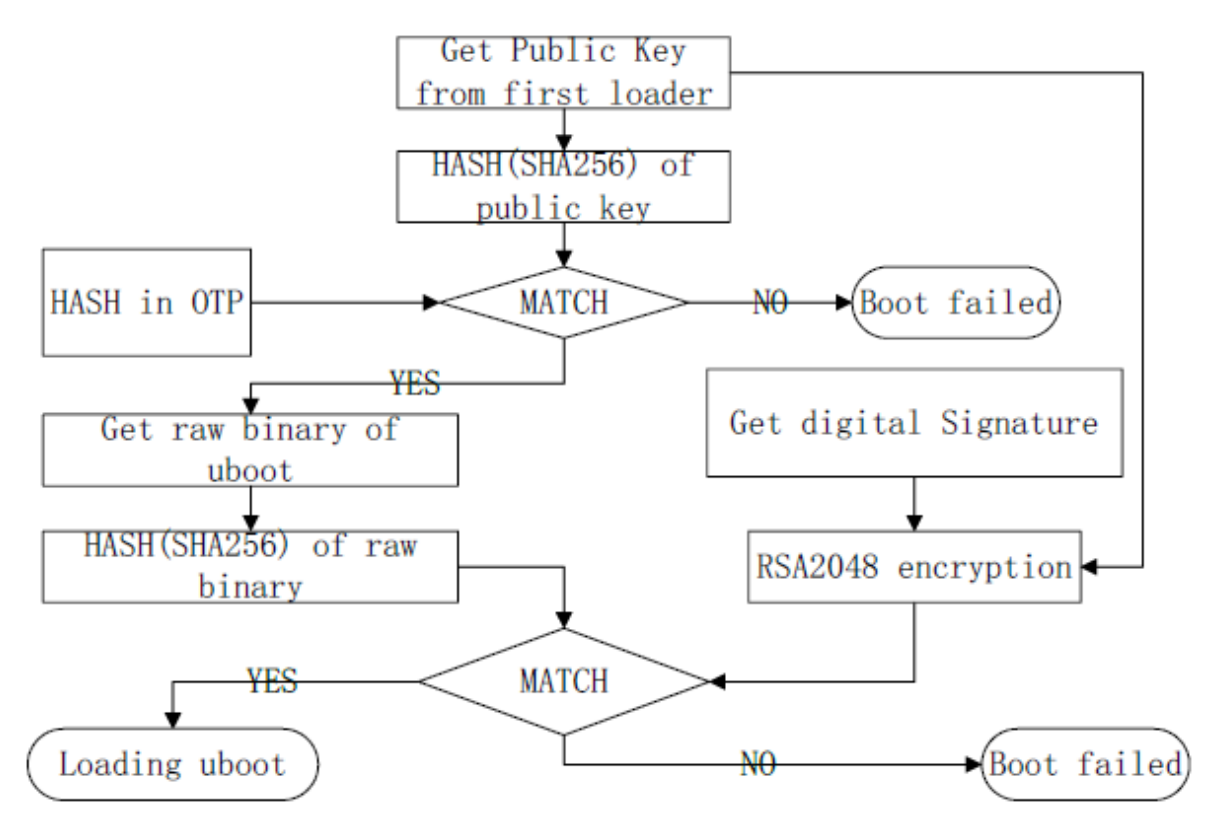

SPL校验流程:

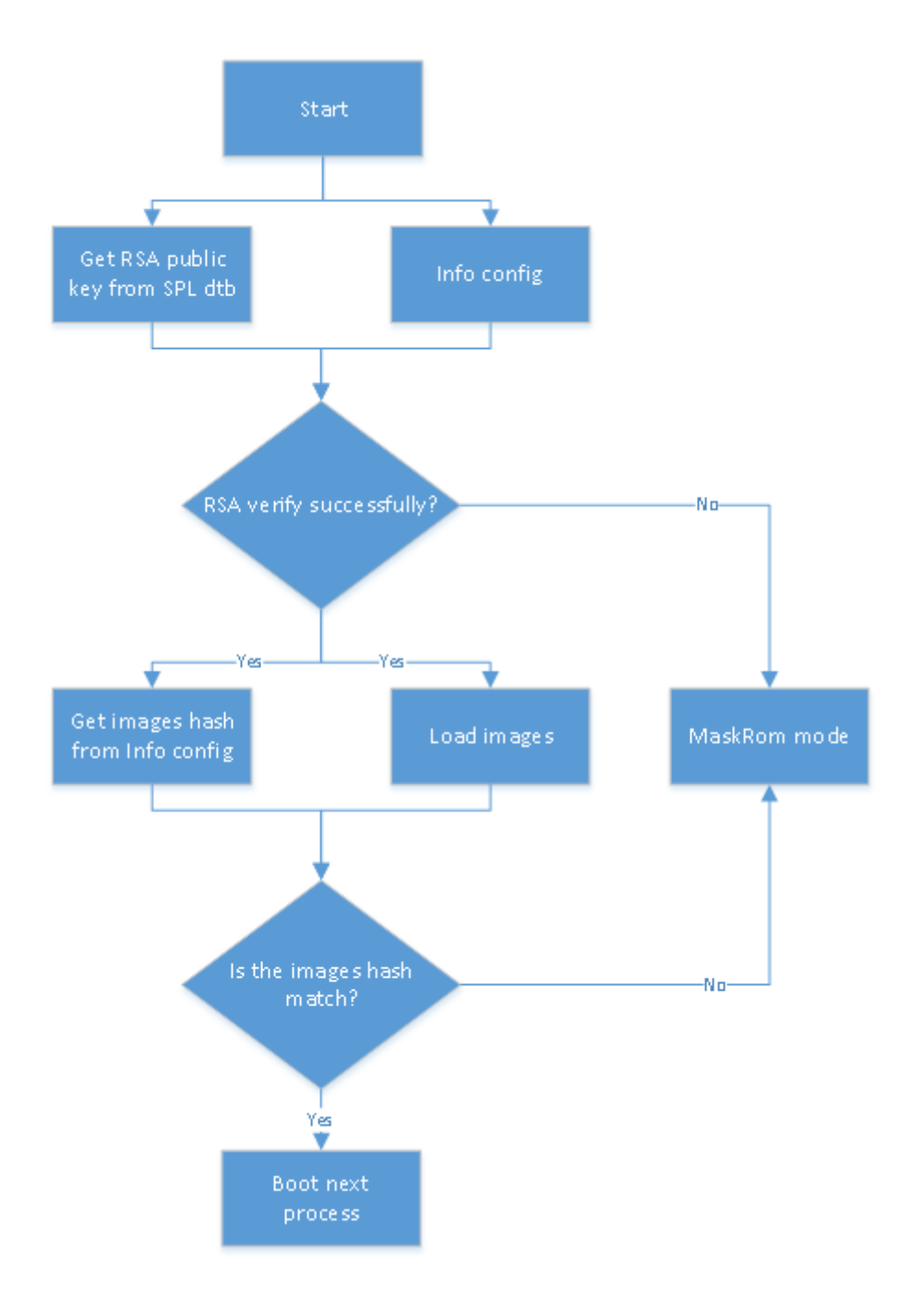

# 11. U-Boot verified

OTP 设备校验流程:

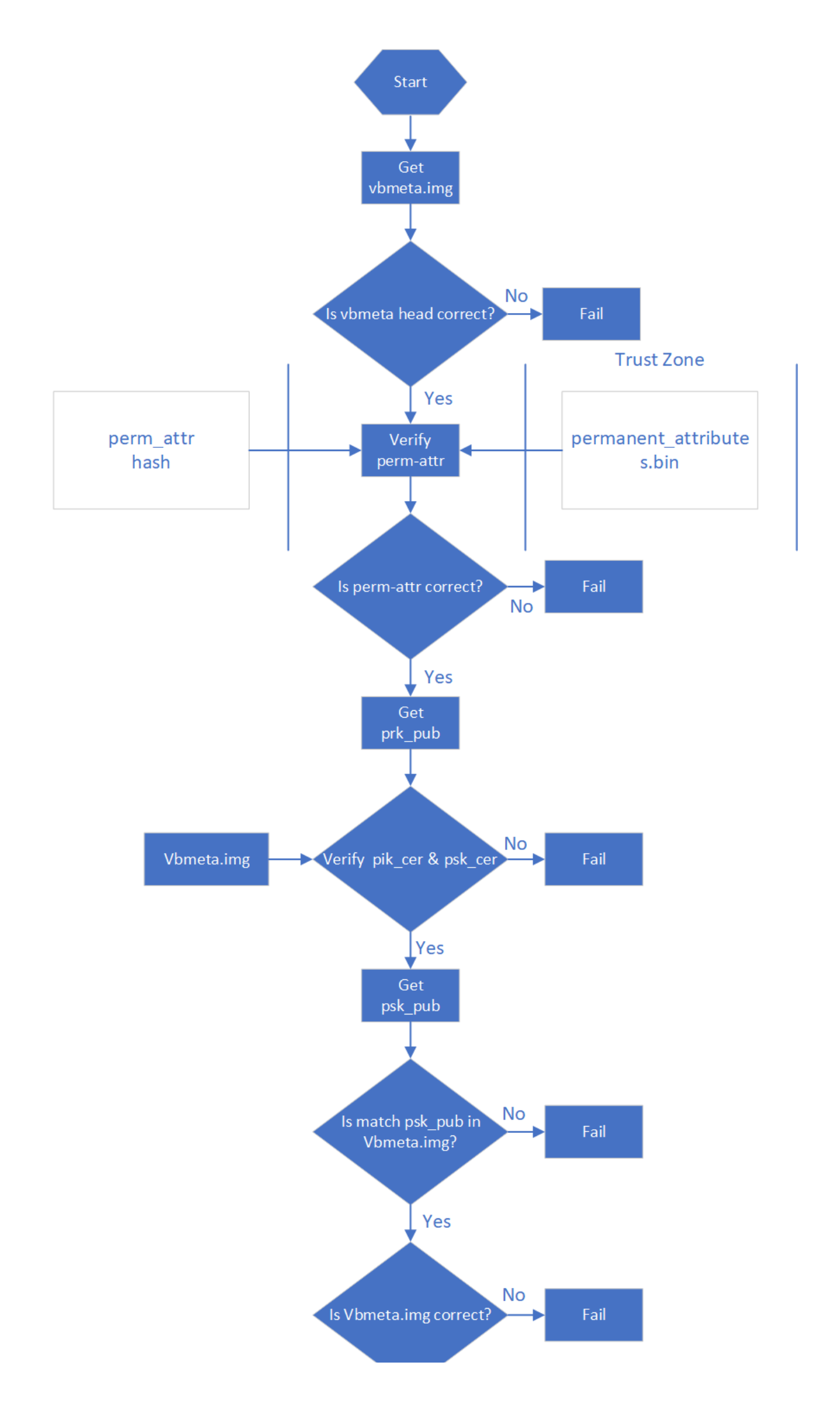

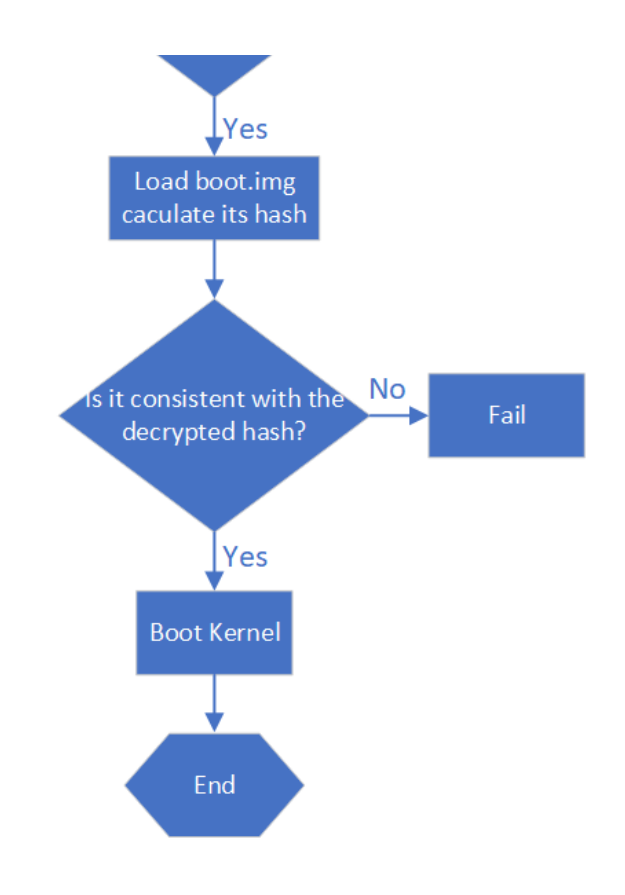

efuse设备校验流程:

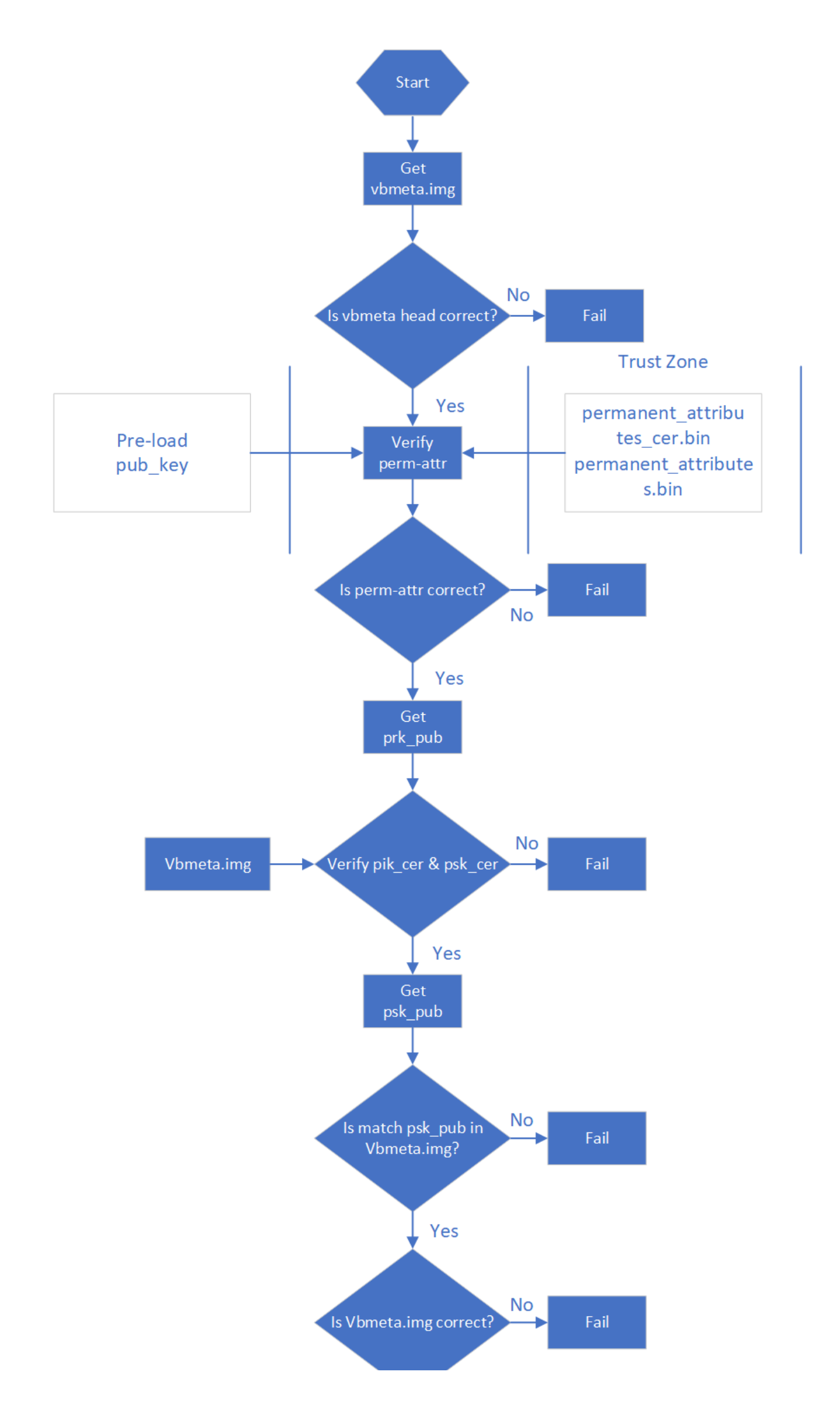

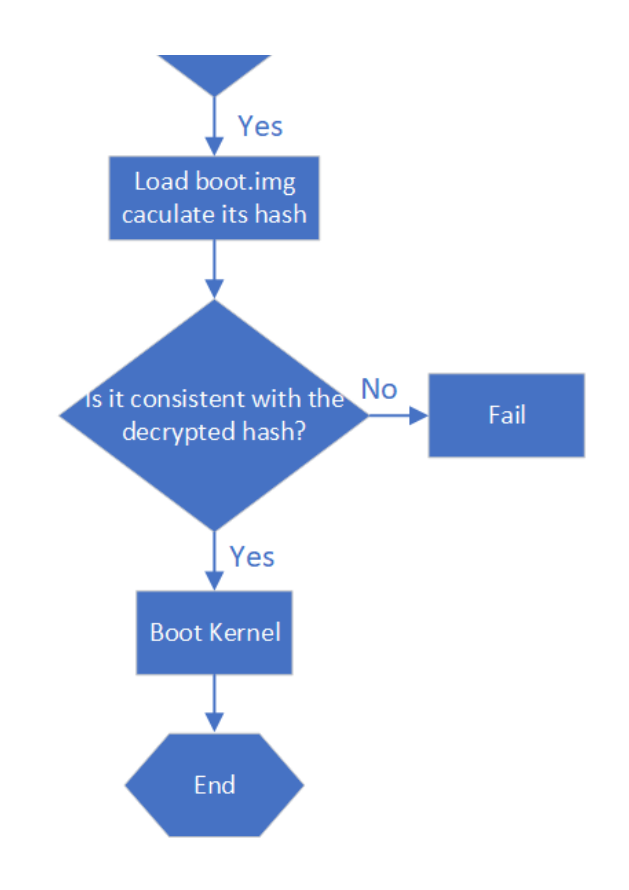

12. 系统校验启动

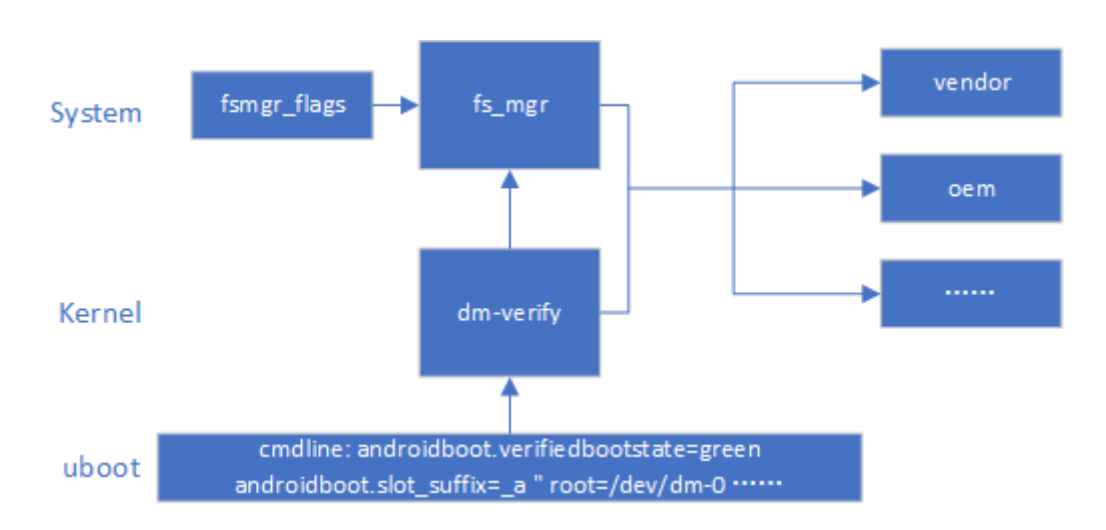

系统启动到 kernel, kernel 首先解析 U-Boot 传递的 cmdline 参数,确认系统启动是否使用 dm-verify。然 后加载启用 system 的 fs\_mgr 服务。fs\_mgr 依据 fsmgr\_flags 的参数来校验加载固件,固件 hash & hash tree 存放于 vbmeta.img。主要有如下参数:

avb: 使用 avb 的方式加载校验分区

slotselect: 该分区分 A/B, 加载时会使用到 cmdline 的"androidboot.slot\_suffix=\_a"这个参数。

# 13. 基于 linux 环境的 AVB 操作及验证流程

### 13.1 操作流程

#### 1. 生成整套固件

2. 使用 SecureBootConsole 生成 PrivateKey.pem 与 PublicKey.pem, 工具为 rk\_sign\_tool, 命令如下:

```
rk_sign_tool cc --chip 3399
rk sign tool kk --out .
```

3. load key

rk\_sign\_tool lk --key privateKey.pem --pubkey publicKey.pem

4. 签名 loader

rk\_sign\_tool sl --loader loader.bin

5. 签名 uboot.img & trust.img

```
rk_sign_tool si --img uboot.img
rk_sign_tool si --img trust.img
```

6. avb 签名固件准备:准备空的 temp.bin, 16 字节的 product\_id.bin,待签名的 boot.img,运行下列代 码

```
#!/bin/bash
touch temp.bin
openssl genpkey -algorithm RSA -pkeyopt rsa_keygen_bits:4096 -outform PEM -out
testkey prk.pem
openssl genpkey -algorithm RSA -pkeyopt rsa keygen bits:4096 -outform PEM -out
testkey psk.pem
openssl genpkey -algorithm RSA -pkeyopt rsa_keygen_bits:4096 -outform PEM -out
testkey_pik.pem
python avbtool make_atx_certificate --output=pik_certificate.bin --
subject=temp.bin --subject key=testkey pik.pem --
subject_is_intermediate_authority --subject_key_version 42 --
authority key=testkey prk.pem
python avbtool make atx certificate --output=psk certificate.bin --
subject=product_id.bin --subject_key=testkey_psk.pem --subject_key_version 42 --
authority key=testkey pik.pem
python avbtool make atx metadata --output=metadata.bin --
intermediate key certificate=pik certificate.bin --
product_key_certificate=psk_certificate.bin
python avbtool make atx permanent attributes --output=permanent attributes.bin --
product id=product id.bin --root authority key=testkey prk.pem
python avbtool add hash footer --image boot.img --partition size 33554432 --
partition name boot --key testkey psk.pem --algorithm SHA256 RSA4096
python avbtool make vbmeta image --public key metadata metadata.bin --
include descriptors from image boot.img --algorithm SHA256 RSA4096 --key
testkey psk.pem --output vbmeta.img
openssl dgst -sha256 -out permanent attributes cer.bin -sign PrivateKey.pem
permanent attributes.bin
```

该步骤就签名了 boot.img......

7.固件烧写

```
rkdeveloptool db loader.bin
rkdeveloptool ul loader.bin
rkdeveloptool gpt parameter.txt
rkdeveloptool wlx uboot uboot.img
rkdeveloptool wlx trust trust.img
rkdeveloptool wlx boot boot.img
rkdeveloptool wlx system system.img
```

rkdeveloptool 可以参考https://github.com/rockchip-linux/rkdeveloptool

8. 烧写 permanent\_attributes\_cer.bin, permanent\_attributes.bin

有OTP平台:

```
fastboot stage permanent_attributes.bin
fastboot oem fuse at-perm-attr
```

有 efuse 平台:

```
fastboot stage permanent_attributes.bin
fastboot oem fuse at-perm-attr
fastboot stage permanent_attributes_cer.bin
fastboot oem fuse at-rsa-perm-attr
```

9. efuse 烧写(efuse 工具目前只有 windows 版本),选择特定的 loader,选择对应的设备,点击启动 烧写。

| 『 Efuse工具 v1.38                                | 8                                               |                  |        |    |               |             |       |  |  |
|------------------------------------------------|-------------------------------------------------|------------------|--------|----|---------------|-------------|-------|--|--|
|                                                | ▶ 启动                                            | 语言选择 → 退出        |        |    |               |             |       |  |  |
| 固件: Y:\code\u-boot\rk3399_loader_v1.16.115.bin |                                                 |                  |        |    | 固件版本:         | 固件版本:       |       |  |  |
|                                                |                                                 |                  |        |    | Loader版本:1.15 |             |       |  |  |
|                                                |                                                 |                  |        |    | 芯片信息:RK330C   |             |       |  |  |
| ID                                             | 失敗                                              | ▲ 设备列表           | 设备类型   | ID | 升级信息          | ID          | 成功    |  |  |
|                                                |                                                 | □                |        |    |               | *           |       |  |  |
|                                                |                                                 | RootHub20        |        |    |               |             |       |  |  |
|                                                |                                                 |                  |        |    |               |             |       |  |  |
|                                                |                                                 |                  |        |    |               |             |       |  |  |
|                                                |                                                 |                  |        |    |               |             |       |  |  |
|                                                |                                                 | Port[4]          |        |    |               | =           |       |  |  |
|                                                |                                                 | Port[5]          |        |    |               |             |       |  |  |
|                                                |                                                 | -+++> Port[6]    |        |    |               |             |       |  |  |
|                                                |                                                 | Port[7]          |        |    |               |             |       |  |  |
|                                                |                                                 | Port[8]          |        |    |               |             |       |  |  |
|                                                |                                                 | RootHub20        |        |    |               | -           |       |  |  |
|                                                |                                                 | Port[1]          | Hub    | 4  |               |             |       |  |  |
|                                                |                                                 |                  |        |    |               |             |       |  |  |
|                                                |                                                 |                  |        |    |               |             |       |  |  |
|                                                |                                                 | -+++> Port[3]    |        |    |               |             |       |  |  |
|                                                |                                                 |                  |        |    |               |             |       |  |  |
|                                                |                                                 |                  |        |    |               |             |       |  |  |
|                                                |                                                 |                  |        |    |               |             | -     |  |  |
| 1                                              |                                                 | Port[2]          |        |    |               |             |       |  |  |
| 友情提示:                                          |                                                 |                  |        |    |               |             |       |  |  |
|                                                |                                                 |                  |        |    |               | -12-1       | 00000 |  |  |
| 1.第一次使用                                        | 1.第一次使用,标识USB端口方法:连接设备,工具显示设备后记录绑定ID.标识所有USB端口. |                  |        |    |               | 成功:         | 00000 |  |  |
| 2.插入设备升                                        | 级,要等到工具开                                        | 始升级后再接入下一台.      |        |    |               |             |       |  |  |
| 3.升级过程中                                        | ,绿灯亮,接入设                                        | 备, 红灯亮, 不要拔插设备.  |        |    |               | 失败:         | 00000 |  |  |
| 4.升级结束,质                                       | 成功以绿色背景显                                        | 表,失败以红色背景显示.     |        |    |               | <u>۲</u> #. | 00000 |  |  |
| 5. 紙右成市辺                                       | <br>冬今方士侧主校r                                    |                  | 终市目子   |    |               | 忌共:         | 00000 |  |  |
| 0. 別有成功设                                       | 周云11-11 閃衣竹                                     | 书业小,则有天败以面云住左侧表: | 1日中亚小。 |    |               |             |       |  |  |

10. OTP 平台 loader public key烧写

参考《Rockchip-Secure-Boot-Application-Note.md》

注意:如果第一级loader是SPL,固件签名及烧写,请参考 《Rockchip\_Developer\_Guide\_UBoot\_Nextdev\_CN.md》的fit章节。

13.2 验证流程

to-do.